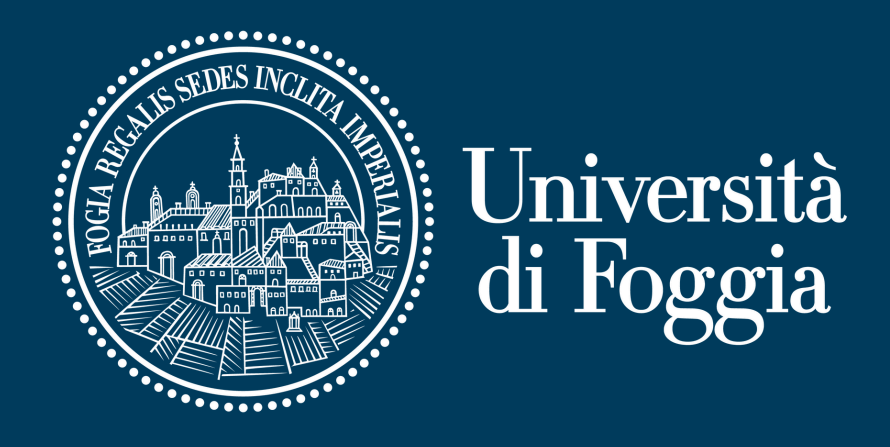

Guida all'accesso al Portale dei Servizi E-learning di Ateneo con l'indirizzo istituzionale di posta

Area E-learning e servizi multimediali Via Gramsci, 89-91 E-mail: supporto.cea@unifg.it | Tel. 0881 338314

0 a a

סממת

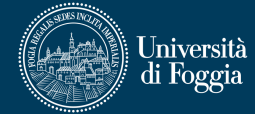

#### Indice

| 1 | <u>Prerequisiti</u>                                                        | pag. 2 |
|---|----------------------------------------------------------------------------|--------|
| 2 | <u>Accedere al Portale dei Servizi E-learning di Ateneo</u>                | pag. 3 |
| 3 | <u>Collegare il proprio account all'account di Microsoft</u><br><u>365</u> | pag. 6 |

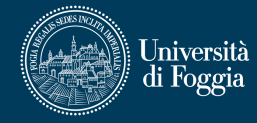

# Prerequisito per il collegamento delle utenze nome.cognome@unifg.it

Poichè la verifica dell'identità avviene tramite **numero di cellulare**, al fine di poter collegare l'account di Microsoft all'account del Portale dei Servizi E-Learning di Ateneo, è necessario che nel proprio profilo U-Gov sia specificato un numero di cellulare.

# Prerequisito per il collegamento delle utenze nome\_cognome.matricola@unifg.it

Poichè la verifica dell'identità avviene tramite indirizzo e-mail, al fine di poter collegare l'account di Microsoft all'account del Portale dei Servizi E-learning di Ateneo, è necessario verificare che nel proprio profilo Esse3 sia presente un **indirizzo privato di posta**.

Qualora l'associazione non andasse a buon fine, o in caso di problemi tecnici, si raccomanda di scrivere a **supporto.cea@unifg.it** 

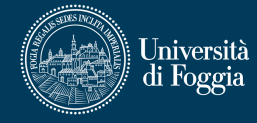

#### 2 - Accedere al Portale dei Servizi E-learning di Ateneo

A seguire alcune semplici istruzioni per accedere al Portale:

- Collegarsi all'indirizzo: <u>https://elearning.unifg.it/</u>
- Cliccare su "Login", in alto a destra (v. figura 1).

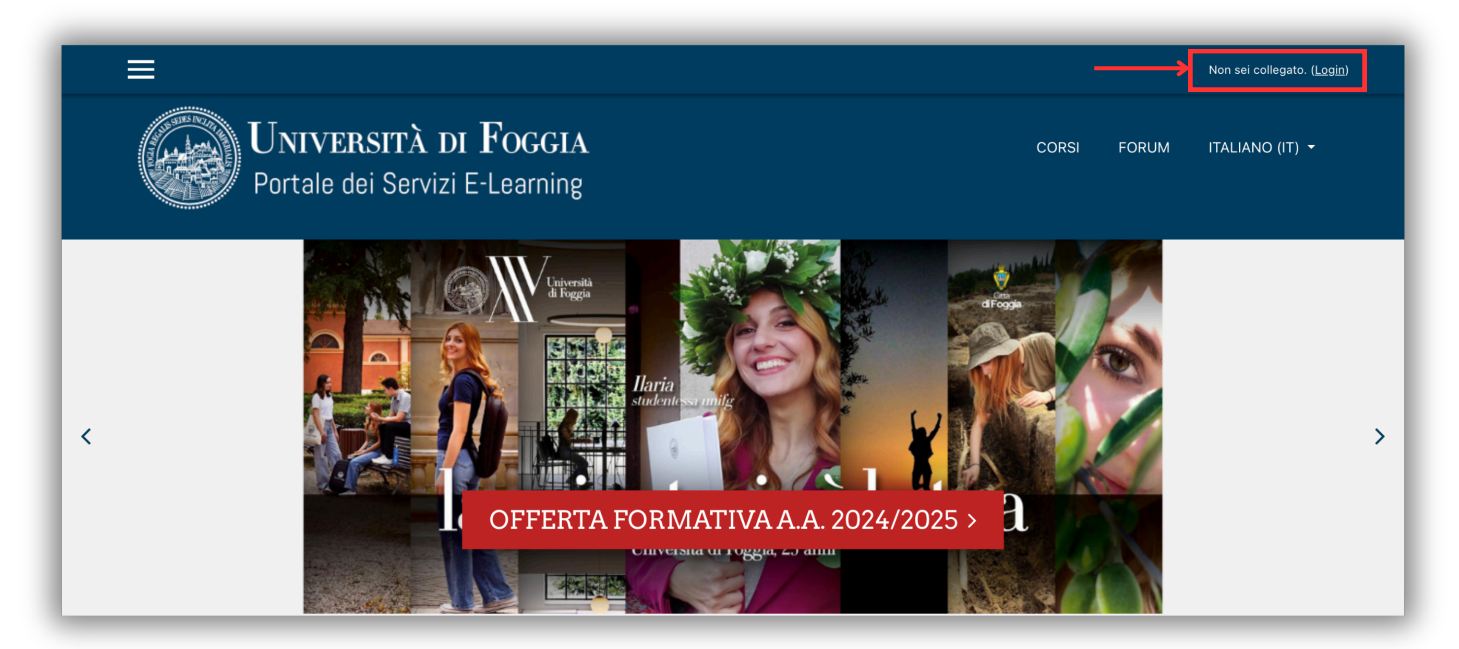

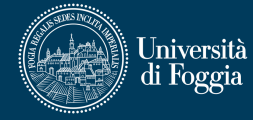

• Nella successiva schermata, **cliccare sul pulsante "Google"**, al di sotto dell'etichetta "Autenticati su:" (v. figura 2).

| Username         | Hai dimenticato lo username o la password?<br>Il browser deve avere i cookie abilitati 3 |
|------------------|------------------------------------------------------------------------------------------|
| Ricorda username | Alcuni corsi possono consentire l'accesso agli ospiti                                    |
| LOGIN            | Autenticati su:                                                                          |

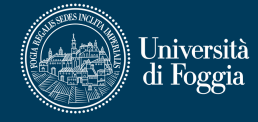

• Quindi, inserire il proprio indirizzo di posta elettronica istituzionale (nome\_cognome.matricola@unifg.it o nome.cognome@unifg.it) e la relativa password (v. figura 3).

| Accedi                                                      | Email o telefono                                                                                                    |
|-------------------------------------------------------------|----------------------------------------------------------------------------------------------------|
| Continua su<br>Servizi E-learning dell'Università di Foggia | Non ricordi l'indirizzo email?                                                                                                    |
|                                                             | Prima di utilizzare questa app, esamina le <b>norme sulla privacy</b><br>e i <b>termini di servizio</b> di Servizi E-learning dell'Università di<br>Foggia. |
|                                                             |                                                                                                    |

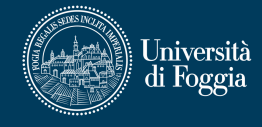

### 3 - Collegare il proprio account all'account di Microsoft 365

Eseguito il login, in alto a destra sarà visibile il proprio nome.

 In homepage, se l'apposito blocco Microsoft presente a destra segnala che non si è connessi, fare clic sulla voce "Connect to Microsoft 365" (v. figura 4).

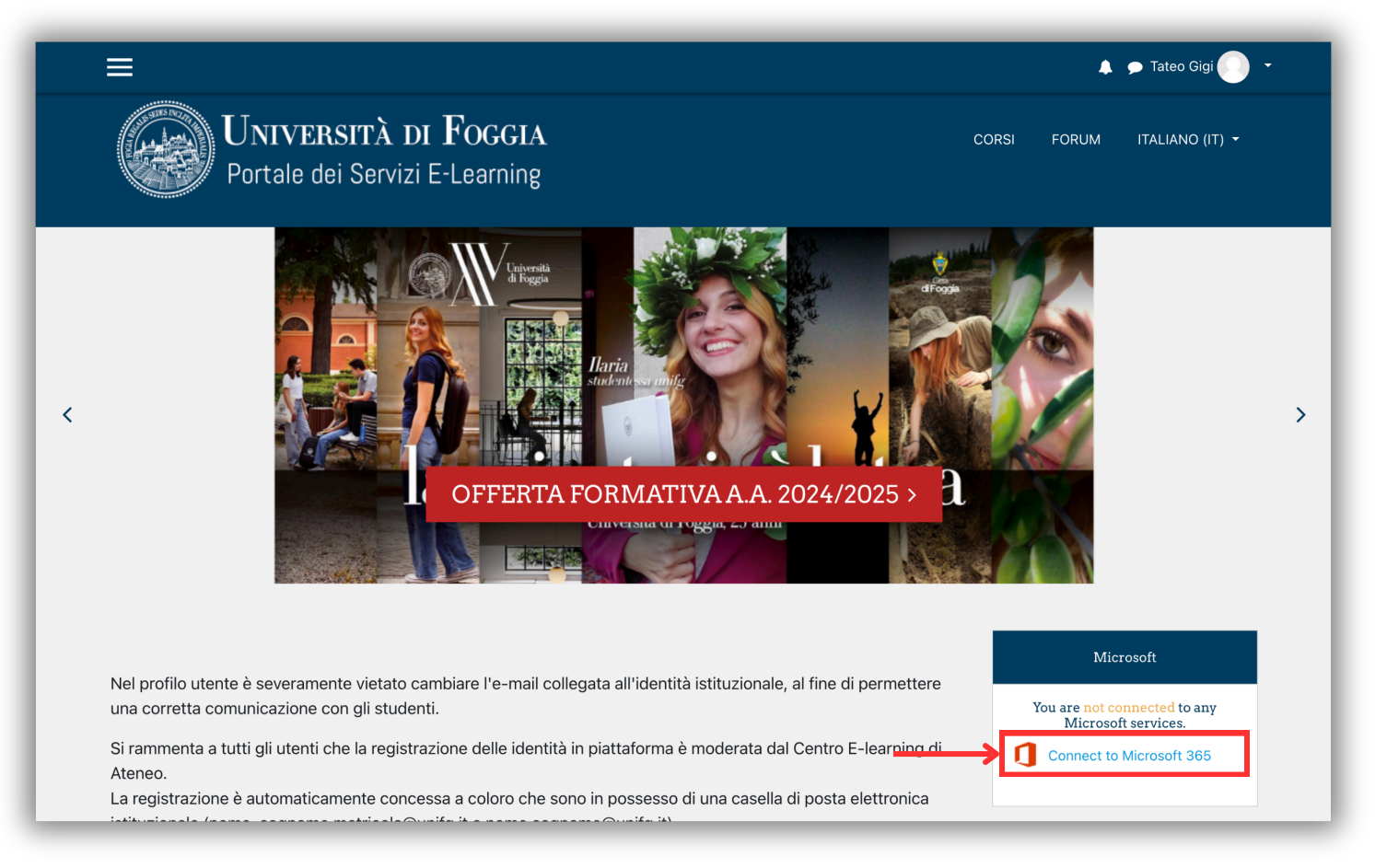

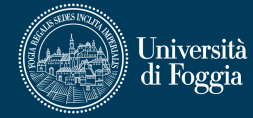

### • Nella successiva pagina, fare clic sulla voce **"Microsoft 365** connection settings" (v. figura 5).

 Pannello di controllo di Microsoft 365/Moodle

 Home / Pannello di controllo di Microsoft 365/Moodle

 Pannello di controllo di Microsoft 365/Moodle

 Qui puoi gestire la connessione a Microsoft 365.

 Funzioni Microsoft 365

 Di seguito è disponibile un elenco delle funzioni che è possibile utilizzare per migliorare Moodle con Microsoft 365. Alcune di queste potrebbero non essere disponibili finché non si è connessi a Microsoft 365.

 Orfigure how you connect to Microsoft 365.

 Image: Configure how you connect to Microsoft 365.

 Image: Configure Laendario Outlook

 Qui puoi impostare la sincronizzazione tra i calendari Moodle e Outlook. Puoi esportare eventi del calendario Moodle in Outlook e portare gli eventi Outlook in Moodle.

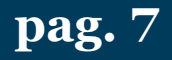

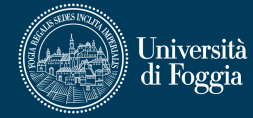

#### Nella successiva pagina, fare clic sulla voce in basso **"Link your Moodle account to a Microsoft 365 account."** (v. figura 6).

| Pannello di controllo di Microsoft 365/Moodle<br>Home / Pannello di controllo di Microsoft 365/Moodle / Microsoft 365 connection settings                                                                                                    |
|----------------------------------------------------------------------------------------------------|
| 1 Microsoft 365 connection settings                                                                                                    |
| Here you can compute now you connect to Microsoft 365. In use Microsoft 365 testures, you must be connected to a Microsoft 365 account. This can be accomplianed as outlined below.                                                                                                    |
| Connection Options:                                                                                                    |
| Link your Moodle and Microsoft 365 accounts                                                                                                    |
| Linking your Moodle and Microsoft 365 accounts allows you to use Microsoft 365 Moodle features without changing how you log in to Moodle.<br>Clicking the link below will send you to Microsoft 365 to perform a one-time login, after which you will be returned here. You will be able to use all the Microsoft 365 features without making any other changes to your Moodle account - you will log in to Moodle as you |
| Link wur Moodle account to a Microsoft 365 account                                                                                                    |
|                                                                                                    |
|                                                                                                    |

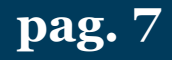

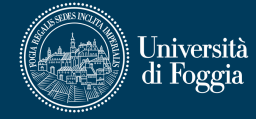

Nella successiva maschera di login, fare clic sulla voce in basso **"Opzioni di accesso"** (v. figura 7). A seguire, selezionare la voce in basso **"Accedi a un'organizzazione"** (v. figura 8), quindi inserire il dominio **"unifg.it**" e fare clic sul pulsante blu **"Avanti**" (v. figura 9).

| Microsoft                                                                                                    | Microsoft                                                                                                    |
|----------------------------------------------------------------------------------------------------|----------------------------------------------------------------------------------------------------|
| Accedi                                                                                                    | Opzioni di accesso                                                                                             |
| Posta elettronica, telefono o Skype                                                                           | Viso, impronta digitale, PIN o chiave di<br>sicurezza<br>Usare il dispositivo per accedere con una<br>passkey. |
| Problemi di accesso all'account?                                                                              | Accedi con GitHub<br>Solo account personali ?                                                                  |
| Indietro Avanti                                                                                               | Accedi a un'organizzazione<br>Cerca una società o un'organizzazione con cui<br>collabori.                      |
| CL Opzioni di accesso                                                                                         | Indietro                                                                                                    |
| Figura 7                                                                                                    | Figura 8                                                                                                    |
| Microsoft<br><b>Trova la tua organi</b><br>Immetti il nome di dominio dell'<br>cui vuoi accedere.<br>unifg.it | <b>zzazione</b><br>organizzazione a                                                                            |
| Indietro                                                                                                    | Avanti                                                                                                    |
| Figura                                                                                                    | 9                                                                                                    |

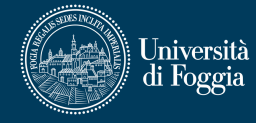

Nella successiva pagina, inserire il proprio indirizzo di posta elettronica istituzionale (nome\_cognome.matricola@unifg.it o nome.cognome@unifg.it), fare clic sul pulsante blu **"Avanti"** (v figura 10) e immettere la relativa password (v. figura 11).

| Microsoft                           | Microsoft                |
|-------------------------------------|--------------------------|
| Accedi                              | $\leftarrow$             |
| Þosta elettronica, telefono o Skype | Immettere password       |
| Problemi di accesso all'account?    | Password                 |
|                                     | Password dimenticata?    |
| Indietro Avanti                     | Usa la mia app Microsoft |
|                                     | Accedi                   |
| C Opzioni di accesso                |                          |

Figura 10

Figura 11

pag. 9

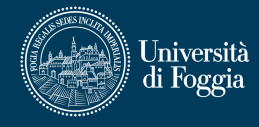

In caso di prima attivazione dell'identità Microsoft o di smarrimento della relativa password, fare clic sulla voce **"Password dimenticata?"** e seguire le istruzioni di recupero a schermo (v. figura 12).

Al termine della procedura di recupero, ritornare sul Portale del Servizi E-learning di Ateneo ed eseguire nuovamente la procedura di associazione precedentemente descritta.

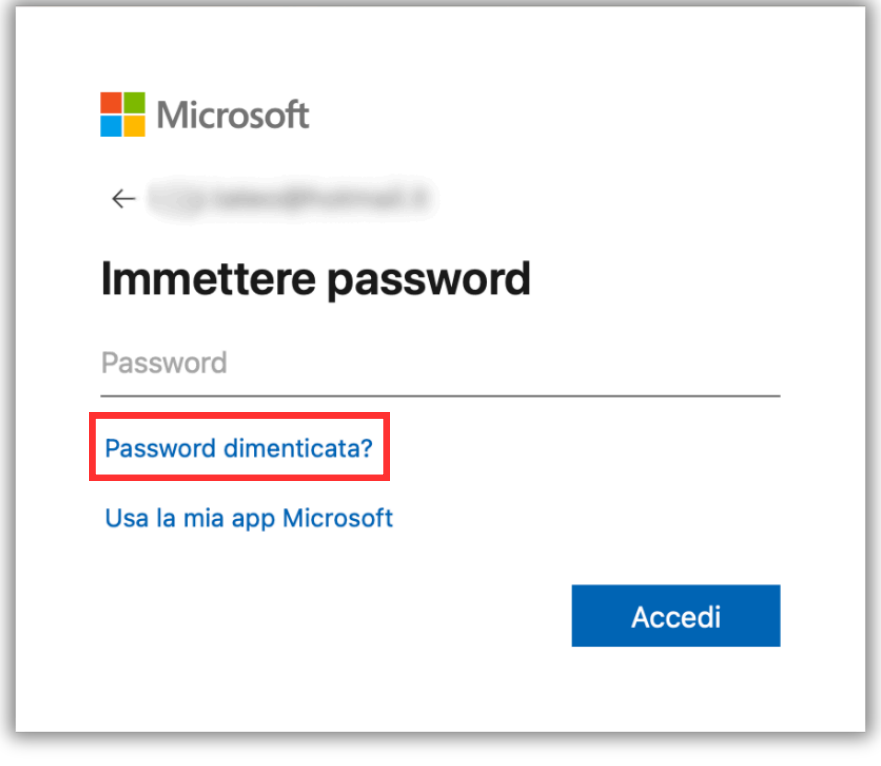

Figura 12

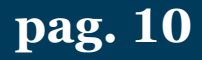

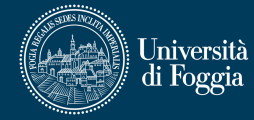

#### Se il processo è andato a buon fine, il Portale restituirà il messaggio **"Sei attualmente connesso a Microsoft 365"** (v. figura 13). Procedere con la navigazione.

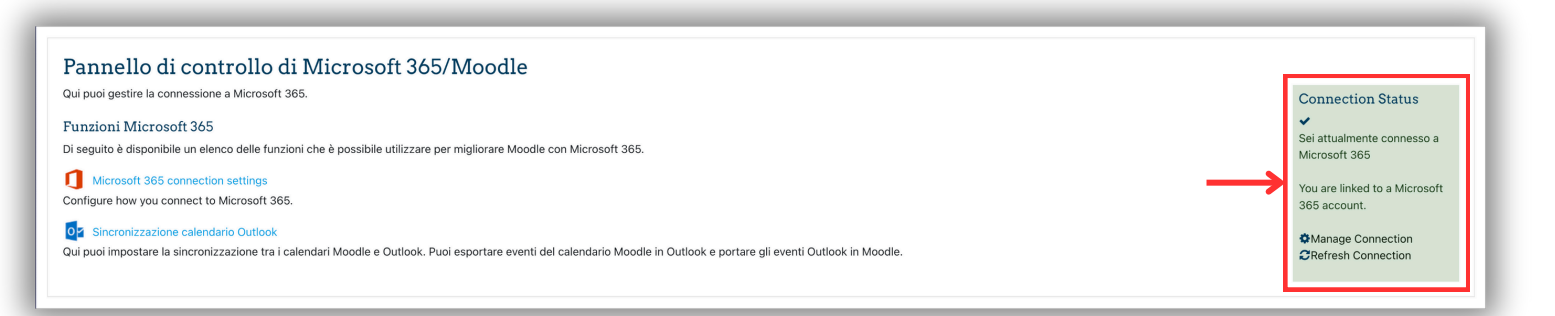

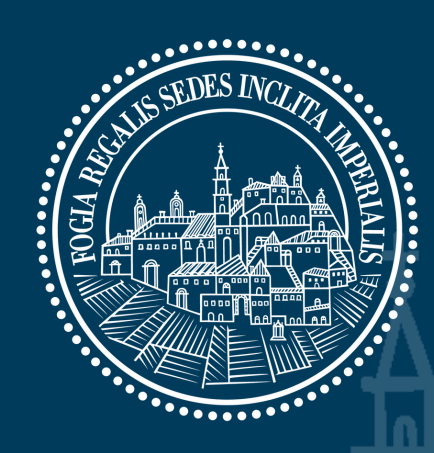

<u>n n n n n</u>

### Università di Foggia

0 0 0

Area E-learning e servizi multimediali Via Gramsci, 89-91 E-mail: supporto.cea@unifg.it | Tel. 0881 338314

**8** 0